# For Students- Accessing Office 365 on Your Personal Device

# There are three ways you can access O365: 1. Online through the SD43 website, using a browser like Chrome, Firefox, Edge, or Safari. 2. Desktop Apps on Windows 10 or Mac - downloaded from Microsoft using SD43 Student Account. Each SD43 student can install Microsoft Office to up to 5 computers/laptops 3. Mobile devices (Apple, Android, etc.). You can log into up to 5 different mobile devices You will need to know your login information. Please contact your teacher if you do not know your SD43 login and password.

## 1. Online through the SD43 Website

Go to the SD43 website - <u>http://www.sd43.bc.ca</u> and click on **Office 365** in the top right corner of the screen.

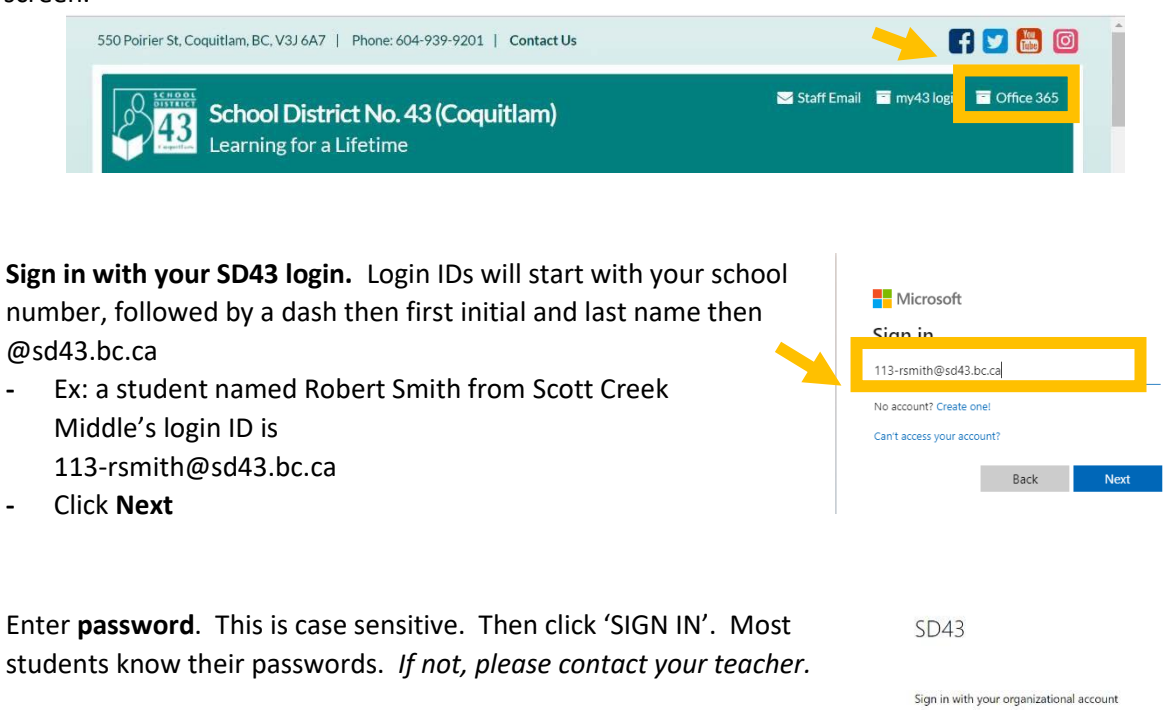

Click on the app you would like to access
 Click on the app you would like to access
 Marcola Click on the app you would like to access
 Marcola Click on the app you would like to access
 Marcola Click on the app you would like to access

This option allows students to run an online version of each app, that doesn't install on the device. This is a great option for Windows 7, Chromebooks or computers/laptops with limited space.

037-roberts@sd43.bc.ca

# 2. Desktop Apps on Windows 10 or Mac - downloaded from Microsoft using SD43 Student Account

Follow the steps above to login to office.com using SD43 student account

| - | Click on Install Office |          |      |       |            |         |            |          |          |                     |  |  |  |  |
|---|-------------------------|----------|------|-------|------------|---------|------------|----------|----------|---------------------|--|--|--|--|
|   | Good mo                 | orning   |      |       |            |         |            |          |          | Install Office \vee |  |  |  |  |
|   | -                       |          |      |       |            |         |            |          |          |                     |  |  |  |  |
|   | +                       |          | W    | x     | P          | N       | S          | <b>U</b> | N        | S                   |  |  |  |  |
|   | Start new               | OneDrive | Word | Excel | PowerPoint | OneNote | SharePoint | Teams    | Notebook | Sway                |  |  |  |  |

• Click on Office 365 apps and follow the instructions. Check with your teacher for the apps you need.

|                          | Install Office                               |  |  |  |  |
|--------------------------|----------------------------------------------|--|--|--|--|
|                          | Office 365 apps                              |  |  |  |  |
| $\underline{\downarrow}$ | Includes Outlook, OneDrive for Business,     |  |  |  |  |
|                          | Word, Excel, PowerPoint, and more.           |  |  |  |  |
| $\rightarrow$            | Other install options                        |  |  |  |  |
|                          | Select a different language or install other |  |  |  |  |
| 10 - I                   | apps available with your subscription.       |  |  |  |  |

Your browser (Chrome, Firefox, Edge, Safari) will download a Setup program, which you may need to launch. After the desktop app(s) have been installed, you will launch each app individually to use it.

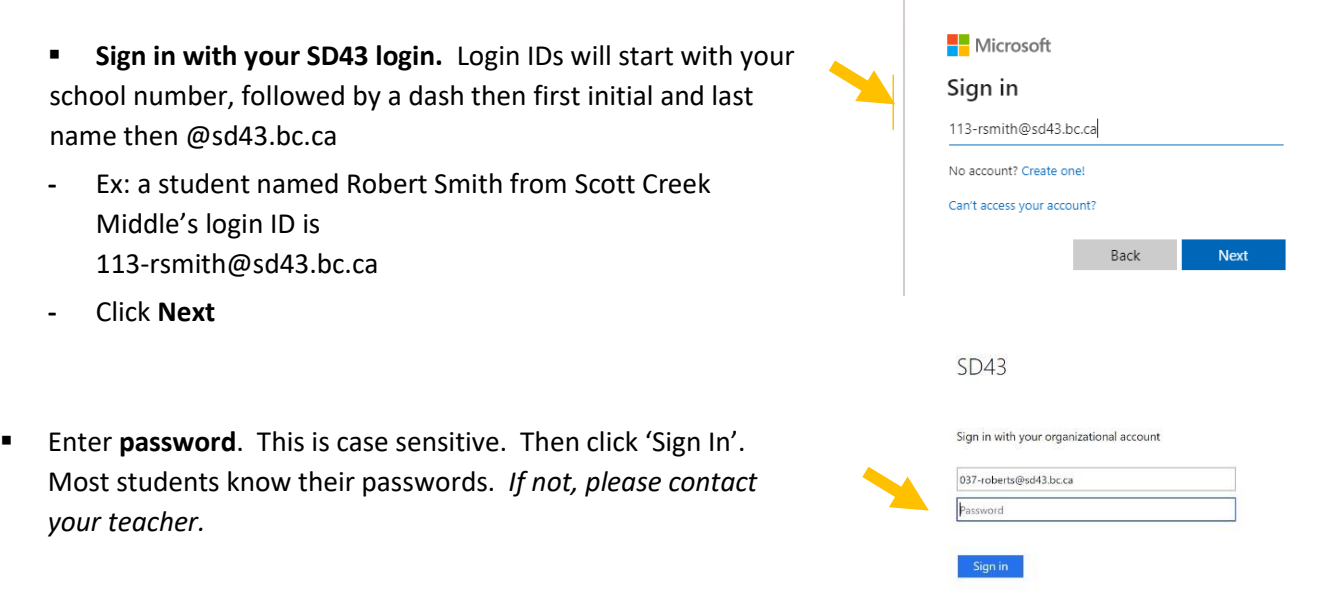

# 3. Mobile Devices (smartphones, iPads, other tablets)

Which of the Microsoft programs do you use in class? **Download each app separately**. Ask your teacher which ones to download. Teams and OneNote are the common ones.

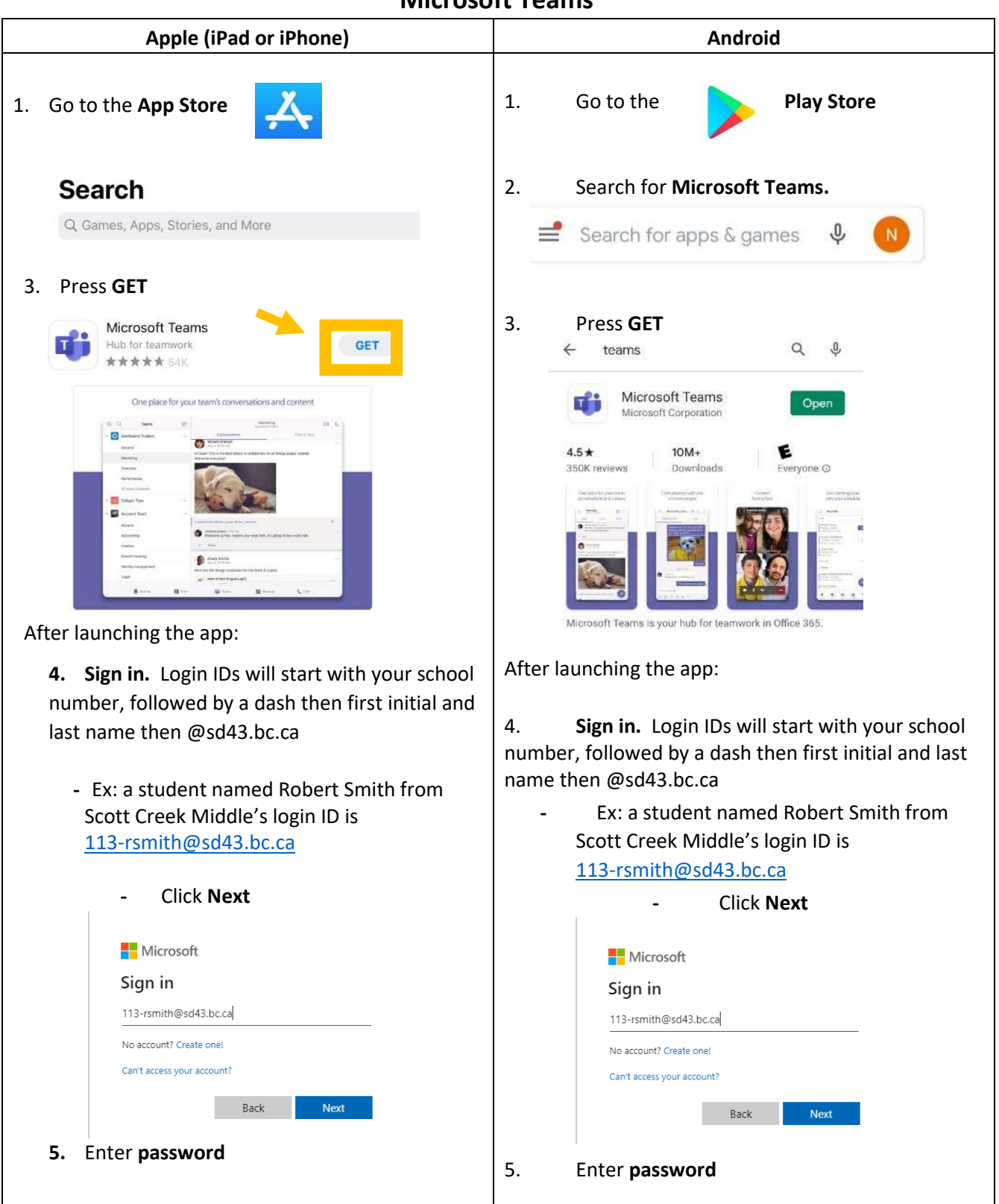

### **Microsoft Teams**

| OneNote                                                                                                    |                                                                                                    |  |  |  |  |  |
|----------------------------------------------------------------------------------------------------|----------------------------------------------------------------------------------------------------|--|--|--|--|--|
| Apple (iPad or iPhone)                                                                                                    | Android                                                                                                    |  |  |  |  |  |
| 1. Go to the App Store                                                                                                    | 1. Go to the <b>Play Store</b>                                                                                                    |  |  |  |  |  |
| Search for <b>OneNote</b>                                                                                                    | 2. Search for <b>OneNote</b>                                                                                                    |  |  |  |  |  |
| Q Games, Apps, Stories, and More                                                                                                    | Search for apps & games $\Psi$ N                                                                                                    |  |  |  |  |  |
| 2. Press <b>GET</b>                                                                                                    | S. Press GEI     Microsoft OneNote     Capture Notes, Ideas and Memos                                                                                                    |  |  |  |  |  |
| Microsoft OneNote<br>Capture Notes, Ideas and Memos<br>★★★★★ 58K                                                                      | Capture                                                                                                    |  |  |  |  |  |
| Capture                                                                                                    | Image: Control of the control of the control of th |  |  |  |  |  |
| After launching the app:                                                                                                    | After launching the app:                                                                                                    |  |  |  |  |  |
| 3. <b>Sign in.</b> Login IDs will start with your school number, followed by a dash then first initial and last name then @sd43.bc.ca | 4. <b>Sign in.</b> Login IDs will start with your school number, followed by a dash then first initial and last name then @sd43.bc.ca                                                                                                    |  |  |  |  |  |
| <ul> <li>Ex: a student named Robert Smith from<br/>Scott Creek Middle's login ID is 113-<br/>rsmith@sd43.bc.ca</li> </ul>             | Scott Creek Middle's login ID is 113-<br>rsmith@sd43.bc.ca                                                                                                    |  |  |  |  |  |
| Microsoft Sign in 113-rsmith@sd43.bc.ca  No account? Create onel Can't access your account? Back Next - Click Next                    | Microsoft Sign in 113-rsmith@sd43.bc.ca No account? Create one! Can't access your account? Back Next - Click Next 5 Enter password                                                                                                    |  |  |  |  |  |
| 4. Enter <b>password</b>                                                                                                    | 5. Enter passworu                                                                                                    |  |  |  |  |  |

SD 43 LIT Team Apr. 2, 2020 – updated for Scott Creek Sept 2022